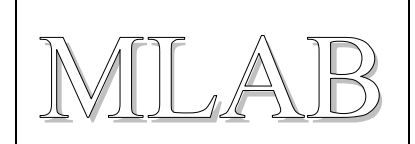

## Xilinx Virtual Cable s USB obvodem FTDI FT220X

Milan Horkel

Vývojové prostředí ISE pro práci s obvody programovatelné logiky (FPGA/CPLD) firmy XILINX přímo podporuje protokol XVC, kterým se přenáší JTAG příkazy prostřednictvím sítě TCP/IP. Na vzdáleném konci musí běžet příslušný obslužný program a k němu musí být připojen programovací kabel. Toto je modul programovacího kabelu s obvodem FTDI FT220X s USB rozhraním na jedné straně a JTAG konektorem na straně druhé.

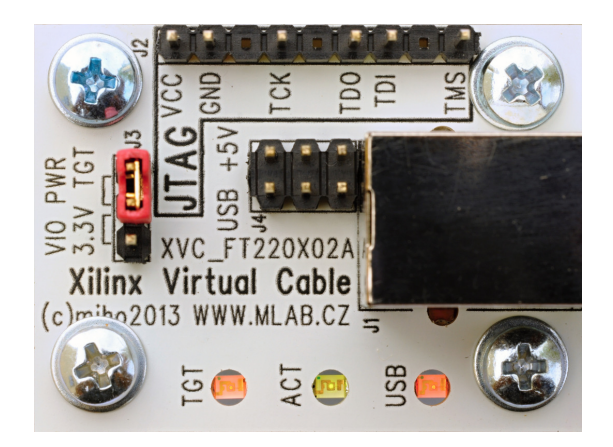

# 1. Technické parametry

| Parametr                  | Hodnota                                       | Poznámka                                                  |
|---------------------------|-----------------------------------------------|-----------------------------------------------------------|
| Vstupní rozhraní          | USB 2.0                                       | Standardní velký konektor typu B                          |
| Výstupní rozhraní         | JTAG                                          | Obvyklý jednořadý hřebínek                                |
| Napájení                  | +5V do 100mA                                  | Z rozhraní USB, s pojistkou 0.75A                         |
| Signalizační napětí       | +1.8 až +3.3V / +3.3V                         | Z cílového systému / fixní z FTDI                         |
| Síťový protokol / program | XVC / mlab_xvcd.exe                           | UDP, port 2542 / Windows aplikace                         |
| Vývojové prostředí        | XILINX ISE – IMPACT<br>XILINX ISE – ChipScope | Včetně volné verze WebPack,<br>ChipScope vyžaduje licenci |
| Rozměry                   | 40x30x18mm                                    | Výška nad základnou                                       |

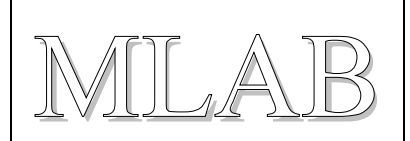

# 2. Popis konstrukce

## 2.1. Úvodem

Pro práci s programovatelnými obvody FPGA a CPLD firmy XILINX je potřeba příslušné vybavení. Jednou z nezbytností je vhodný programovací kabel pro nahrávání konfigurace do cílové součástky. Jelikož LPT port se postupně stěhuje do muzea, jsou programovací kabely vyrobené jako klony známého Parallel Cable III zastaralé a je nutné nalézt nové řešení.

Vývojové prostředí ISE přímo podporuje připojení programovacího kabelu prostřednictvím TCP/IP sítě a použitý protokol Xilinx Virtual Cable (ve zkratce XVC) je dokumentovaný. Díky tomu lze realizovat programovací kabel za použití některého vhodného standardního obvodu rozhraní a dopsat jen poměrně jednoduchý obslužný program.

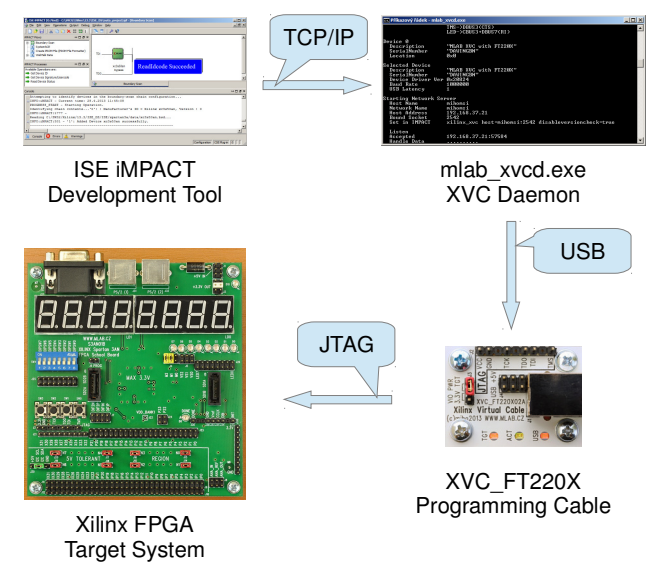

Volba padla na obvod FTDI FT220X s rozhraním USB. Jedná se o nový (v roce 2012) obvod, jehož cena je překvapivě nízká (cca 40Kč). Obslužný program s obvodem FTDI komunikuje v režimu BitBang, tedy nevyužívá žádné speciální vlastnosti tohoto obvodu a může tak pracovat prakticky se všemi obvody FTDI (včetně populárního FT232R).

Tato konstrukce představuje modul s USB rozhraním na jedné straně a JTAG konektorem na straně druhé. Konektor je zapojen dle zvyklostí XILINX programovacích kabelů. Modul podporuje signalizační napětí na JTAG rozhraní v rozmezí 1.8 až 3.3V a navíc obsahuje indikační diody.

Obslužný program běží na počítači, ke kterému je připojen programovací kabel a návrhový program ISE (přesněji komponenta IMPACT, případně ChipScope Analyser) se s programem spojí prostřednictvím TCP/IP sítě. Vývojové prostředí může samozřejmě běžet jak na dálku (přes skutečnou síť), tak i na stejném počítači (síťuje se jen uvnitř počítače). Současná verze programu běží pod systémem Windows (WinXP až Win8, 32/64bit), verze pro Linux se připravuje.

Obslužný program má samostatnou dokumentaci a stránku, kde lze stáhnout přeložený binární soubor (ale i zdrojové texty).

http://www.mlab.cz/PermaLink/XVC-SOFTWARE

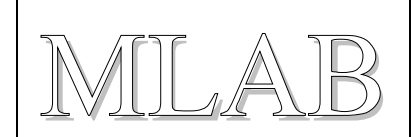

## 2.2. Zapojení modulu

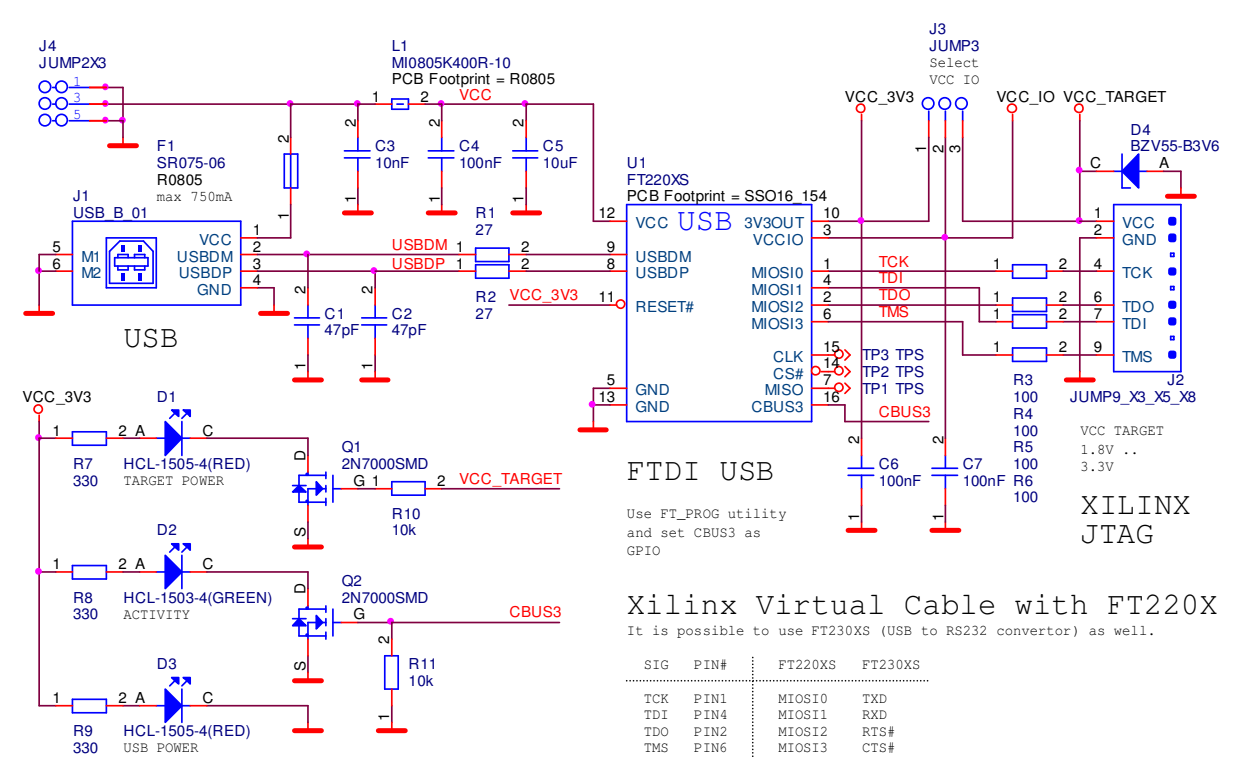

Obvod U1 FT220X je obvod rozhraní USB/SPI, ale ve skutečnosti se používá v BitBang režimu, kdy se jeho SPI specifické vlastnosti nepoužijí. V zapojení by mělo jít použít i další obvody řady FT200X, zapojení vývodů je stejné.

Konektor J4 slouží pro napájení cílového zařízení z napětí +5V z USB rozhraní. Modul obsahuje samoopravnou pojistku 0.75A, nepřetěžujte napájení USB portu!

Hřebínek J3 slouží pro přepínání napájecího napětí IO vývodů USB obvodu. Standardně se používá napětí poskytované cílovou platformou z JTAG konektoru J2.1. Toto napětí může ležet v rozmezí 1.8 až 3.3V. Dioda D4 slouží jako ochranná.

Pokud cílová platforma neposkytuje napájecí napětí (někdy bývá značené jako VTG) na JTAG konektoru, lze použít napětí 3.3V z vnitřního stabilizátoru obvodu FTDI. *Pozor na to, že některé obvody FPGA nemusejí akceptovat 3.3V*.

Dioda D1 indikuje přítomnost napájecího napětí cílové platformy.

Dioda D2 indikuje aktivitu obslužného programu (spuštění programu a přenos dat).

Dioda D3 indikuje zapojení do USB (věci fungují mnohem lépe, když jsou zapojené).

Zbývající součástky jsou blokovací kondenzátory, obvody odrušení a ochranné odpory R3 až R6.

### 2.3. Mechanická konstrukce

Jedná se o standardní MLAB modul k přišroubování k základnové desce.

# 3. Osazení a oživení

#### 3.1. Osazení

Strana spojů obsahuje SMD součástky. Je vhodné připájet nejdříve C5 a L1 a pak obvod U1. Dioda D4 má anodu připojenou na zemní plochu.

Strana součástí obsahuje jen hřebínky, konektory a 3 diody LED. Anody LED diod jsou označeny písmenem A. Konektor J2 má 3 vývody odstraněné jako klíč.

| Reference      | Hodnota            | Pouzdro    | Reference   | Hodnota        | Pouzdro           |
|----------------|--------------------|------------|-------------|----------------|-------------------|
| Odpory         |                    |            | Tranzistor  | Y              |                   |
| R1, R2         | 27                 | R0805      | Q1, Q2      | 2N7000SMD      | SOT23             |
| R3, R4, R5, R6 | 100                | R0805      | Integrovane | é obvody       |                   |
| R7, R8, R9     | 330                | R0805      | U1          | FT220XS        | SSO16_154         |
| R10, R11       | 10k                | R0805      | Konektory   |                |                   |
| Kondenzátory   |                    |            | J1          | USB_B_01       | USB_B_01          |
| C1, C2         | 47pF               | C0805      | J2          | JUMP9_X3_X5_X8 | JUMP9_X3_X5_X8    |
| C3             | 10nF               | C0805      | J3          | JUMP3          | JUMP3             |
| C4, C6, C7     | 100nF              | C0805      | J4          | JUMP2X3        | JUMP2X3           |
| C5             | 10uF               | C0805      | Mechanické  | součásti       |                   |
| Pojistky       |                    |            | 1ks         | XVC_FT220X01A  | Plošný spoj       |
| F1             | SR075-06_SMD0805   | R0805      | 4ks         | Screw M3x12    | Šroub pozinkovaný |
| Indukčnosti    |                    |            | 4ks         | Washer M3      | Podložka          |
| L1             | MI0805K400R-10     | R0805      | 4ks         | Standoff M3x5  | Distanční sloupek |
| Diody          |                    |            | 1ks         | JUMPER         | Propojka          |
| D1, D3         | HCL-1505-4(RED)    | LED1206REV |             |                |                   |
| D2             | HCL-1503-4 (GREEN) | LED1206REV |             |                |                   |
| D4             | BZV55-B3V6         | MINIMELF   |             |                |                   |

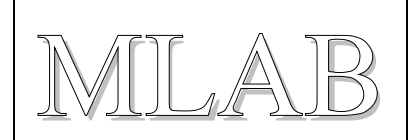

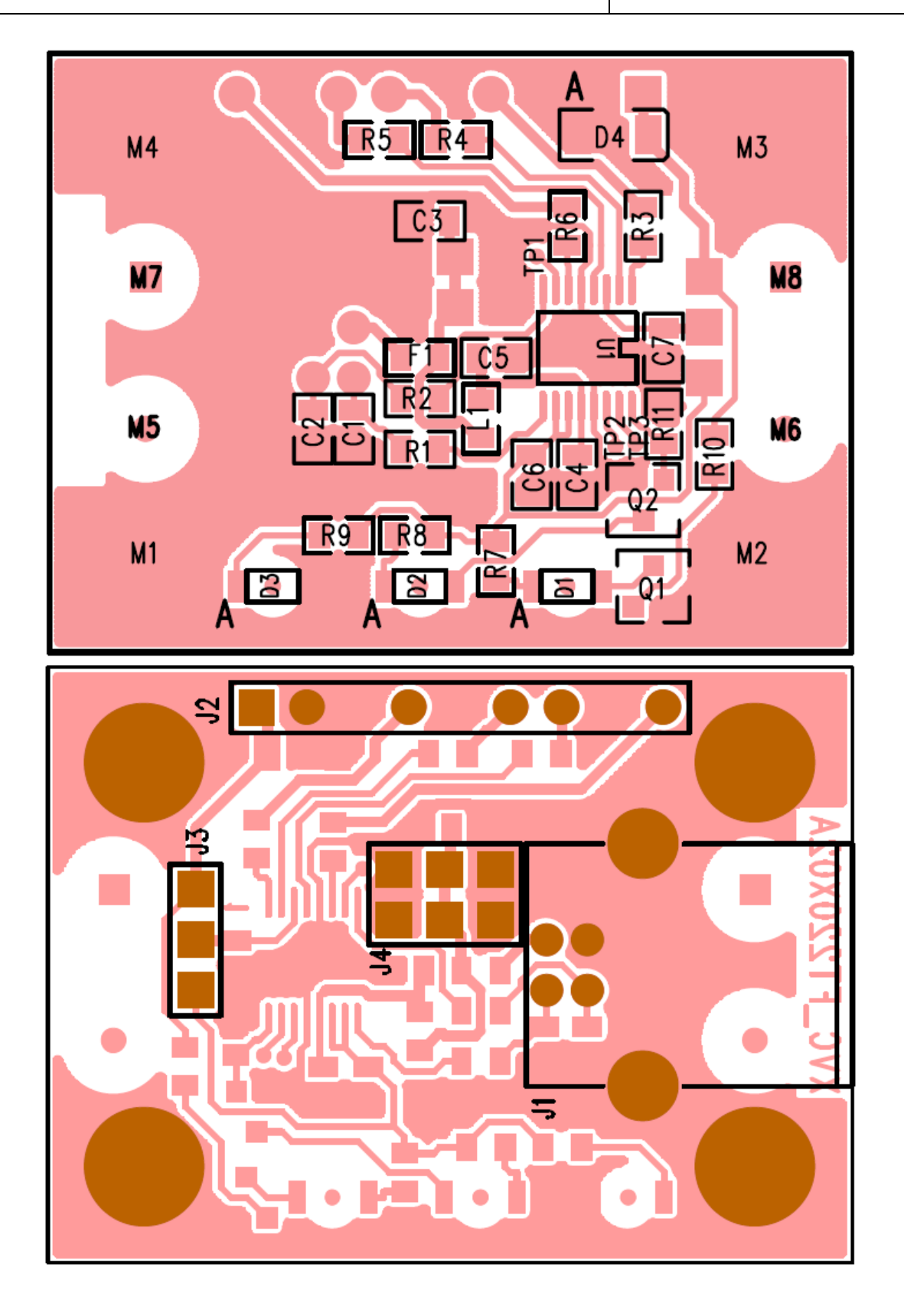

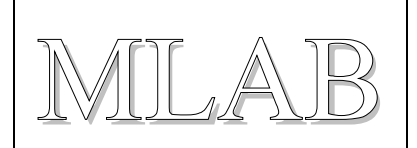

### 3.2. Oživení

Po umytí desky a optické kontrole (zkraty, otočený U1) přistoupíme k oživení. Nejprve připojíme +5V na prostřední pin J4 a změříme napětí na J3.1 (mělo by být +3.3V). Dioda D3 (s nápisem USB) by měla svítit.

Odpojíme zdroj a připojíme USB kabelem k počítači. Počítač by měl najít nový hardware a nainstalovat driver. Ovladač (typu D2XX) se najde na stránce výrobce čipu <u>http://www.ftdichip.com/Drivers/D2XX.htm</u>.

Dále je třeba nastavit správně konfiguraci obvodu FTDI tak, aby vývod CBUS3 fungoval jako obyčejná IO nožička. Když se to neudělá, nebude fungovat indikace LED D2 (indikuje aktivitu programu a přenos dat). To se dělá pomocným programem FT\_Prog od FTDI. Program je zašitý na webu výrobce tak, aby ho laici nenašli <u>http://www.ftdichip.com/Support/Utilities.htm</u>.

Stažený ZIP archiv rozbalíme a můžeme spustit FT\_Prog.exe a provést změnu nastavení ručně, případně můžeme použít připravenou konfiguraci ze souboru XVC\_FT220X.xml.

| FTDI - FT Prog - Device: 0 [Loc ID:0x111]                                                                                                    |                             |       | <u>_   ×</u> |
|----------------------------------------------------------------------------------------------------|-----------------------------|-------|--------------|
| 🧼 EEPROM 🛛 🛷 Flash ROM 🗎                                                                                                    |                             |       |              |
| File Devices Help                                                                                                    |                             |       |              |
| 🗅 💕 🚽 🌬 + 🖉 🥕 🔤                                                                                                    |                             |       | 0            |
| Device Tree                                                                                                    | Property                    | Value |              |
| <ul> <li>Device: 0 [Loc ID:0x111]</li> <li>FT EEPROM</li> <li>Chip Details</li> <li>USB Device Descriptor</li> <li>USB Config Descriptor</li> <li>USB String Descriptors</li> <li>Hardware Specific</li> <li>USB Suspend VBus</li> <li>Port A</li> <li>Battery Charge Detect</li> <li>FT1248 Settings</li> <li>CBUS Signals</li> <li>O Pins</li> </ul> | C3<br>Information Box<br>C3 | GPIO  |              |

Na obrázku je zvýrazněné požadované nastavení vývodu CBUS3.

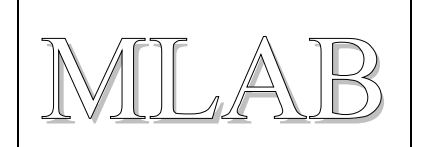

Když už měníme konfiguraci je vhodné zadat smysluplné jméno do položky Product Description. Toto jméno pak bude vypisovat obslužný program a usnadní se tím výběr zařízení v případě, že je v systému více FTDI USB převodníků. Pro operační systém se zařízení bude i nadále tvářit jako USB Serial Converer (kdybychom změnili identifikaci zařízení, museli bychom do systému doplnit INF soubor tak, aby systém věděl, že se má pro zařízení použít FTDI driver).

| FTDI - FT Prog - Device: 0 [Loc ID:0x111]                                                                                                    |                                                                                                    |                                                                                                  |  |
|----------------------------------------------------------------------------------------------------|----------------------------------------------------------------------------------------------------|--------------------------------------------------------------------------------------------------|--|
| EEPROM W Flash ROM                                                                                                    |                                                                                                    |                                                                                                  |  |
| File Devices Help                                                                                                    |                                                                                                    |                                                                                                  |  |
| 🗋 🐸 🛃 🛤 +   👂 🥖   🏧                                                                                                    |                                                                                                    |                                                                                                  |  |
| Device Tree                                                                                                    | Property                                                                                                    | Value                                                                                            |  |
| Device: 0 [Loc ID:0x111] FT EEPROM Chip Details USB Device Descriptor USB Config Descriptor USB String Descriptors Manufacturer Product Description SerialNumber Enabled SerialNumber SerialNumber AutoGenerat Hardware Specific Hardware Specific Battery Charge Detect | Manufacturer:<br>Product Description:<br>XVC_FT220X<br>Serial Number Enabled:<br>Serial Number: DAVY7XC<br>Information Box<br>USB String Descriptors<br>Allows the user to alter to<br>description and serial numbers | MLAB<br>Auto Generate Serial No:<br>or Prefix: DA<br>the manufacturer, product<br>imber strings. |  |
| FT1248 Settings                                                                                                    |                                                                                                    |                                                                                                  |  |

Tím by mělo být nastavení dokončené a je možné spustit obslužný program mlab\_xvcd.exe a pokud vše funguje správně, program vypíše spoustu informací a na konci slovo "Listen" a je připraven k navázání síťového spojení ze strany vývojového prostředí. Dále postupujeme podle návodu k použití (abychom se zde neopakovali).

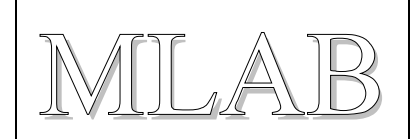

## 4. Software a návod k použití

#### 4.1. Instalace programu a první spuštění

Program pro obsluhu XVC\_FT220X se jmenuje mlab\_xvcd.exe a je k dispozici na adrese <u>http://www.mlab.cz/PermaLink/XVC-SOFTWARE/XVC-1x/BIN</u>. Program se neinstaluje (je slinkovaný jako jediný exe soubor), ale potřebuje aby na počítači byly nainstalované drivery FTDI, které jsou ke stažení na stránce výrobce <u>http://www.ftdichip.com/Drivers/D2XX.htm</u>.

Program při prvním spuštění potřebuje povolit ve firewallu Windows síťovou komunikaci (ve Win7 si o to systém sám řekne, ve starších verzích Windows je třeba spustit konfiguraci systému firewall ručně a povolit programu síťování). Připomínám, že nastavení je třeba zopakovat, když program přesunete do jiného adresáře, nebo přejmenujete, protože nastavení platí pro konkrétní program na konkrétním místě v systému.

### 4.2. Spuštění mlab\_xvcd.exe

Program po spuštění vypíše informace a nalezené obvody FTDI a spojí se se zadaným zařízením, a když není zadáno tak s prvním nalezeným. Na příkazové řádce lze zadat spojení podle názvu, sériového čísla, umístění na USB sběrnici nebo podle pořadí nalezených obvodů FTDI.

```
D:\...\BIN>mlab_xvcd.exe
Xilinx Virtual Cable Network Server
_____
(c) miho 2012 v 1.03
FTDI Connect
 Library Version 0x30207
 Devices Found
                   1
  JTAG Port Pins
                   TCK->DBUS0(TXD)
                   TDI->DBUS1(RXD)
                   TDO->DBUS2(RTS)
                   TMS->DBUS3(CTS)
                   LED->CBUS3+DBUS7(RI)
Device 0
 Description
                   "XVC_FT220X"
  SerialNumber
                   "DAVY7XCB"
 Location
                   0x111
Selected Device
 Description
                   "XVC_FT220X"
  SerialNumber
                   "DAVY7XCB"
 Device Driver Ver 0x20824
```

```
XVC_FT220X02A
  Baud Rate
                   1000000
  USB Latency
                   1
Starting Network Server
 Host Name
                   mihomsi
                  mihomsi
  Network Name
 Host Address
                  192.168.22.14
 Bound Socket
                   2542
  Set in IMPACT
                  xilinx_xvc host=mihomsi:2542 disableversioncheck=true
 Listen
```

Je-li na konci výpisu slovo Listen, je program připraven k navázání spojení ze strany vývojového systému. Současně se rozsvítí LED indikace aktivity (na plošném spoji označená ACT).

### 4.3. Spuštění a nastavení programu IMPACT

Nyní je třeba ve vývojovém prostředí spustit program IMPACT a v něm nastavit plugin pro XVC protokol. Abychom si nemuseli pamatovat jaké parametry se zadávají, program mlab\_xvcd.exe vypisuje přesně to, co je třeba do programu IMPACT zadat. Lze použít klipboard, ale pozor aby na začátku nebyla mezera (není vidět, ale plugin se nenajde a nespustí). Nastavení je v položce Output / Cable Setup.

| 🐉 Cable Communication Setup 🛛 🗙                                                                                                    |                           |  |  |  |
|----------------------------------------------------------------------------------------------------|---------------------------|--|--|--|
| Communication Mode                                                                                                    |                           |  |  |  |
| Parallel Cable III                                                                                                    | C Platform Cable USB/II   |  |  |  |
| C Parallel Cable IV                                                                                                    | C Digilent USB JTAG Cable |  |  |  |
|                                                                                                    | Advanced USB Cable Setup  |  |  |  |
| Port:                                                                                                    | TCK Speed/Baud Rate:      |  |  |  |
| LPT1                                                                                                    | <b></b>                   |  |  |  |
| Cable Location                                                                                                    |                           |  |  |  |
| C Remote Host Name:                                                                                                    |                           |  |  |  |
| Cable Plug-in Cable Plug-in. Select or enter a Plug-in from the list below: viliov. xvc host=mihomsi: 2542 disableversioncheck=true |                           |  |  |  |
|                                                                                                    |                           |  |  |  |
| OK Car                                                                                                    | Help                      |  |  |  |

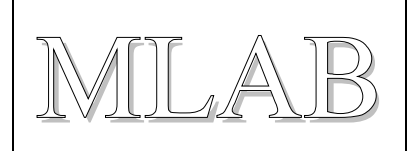

Po odklepnutí dojde k navázání spojení a program mlab\_xvcd.exe začne vypisovat tečky (program IMPACT každou sekundu pošle data po síti i když nemá co na práci). Současně zhasne indikační LED a jen poblikává při zpracování dat.

| Handle Data |                      |
|-------------|----------------------|
| Handle Data | 192.100.22.14.03200  |
| Accepted    | 192 168 22 1/1.63280 |
| Listen      |                      |

Nyní lze nahrát do obvodu FPGA konfiguraci, což bylo cílem našeho snažení.

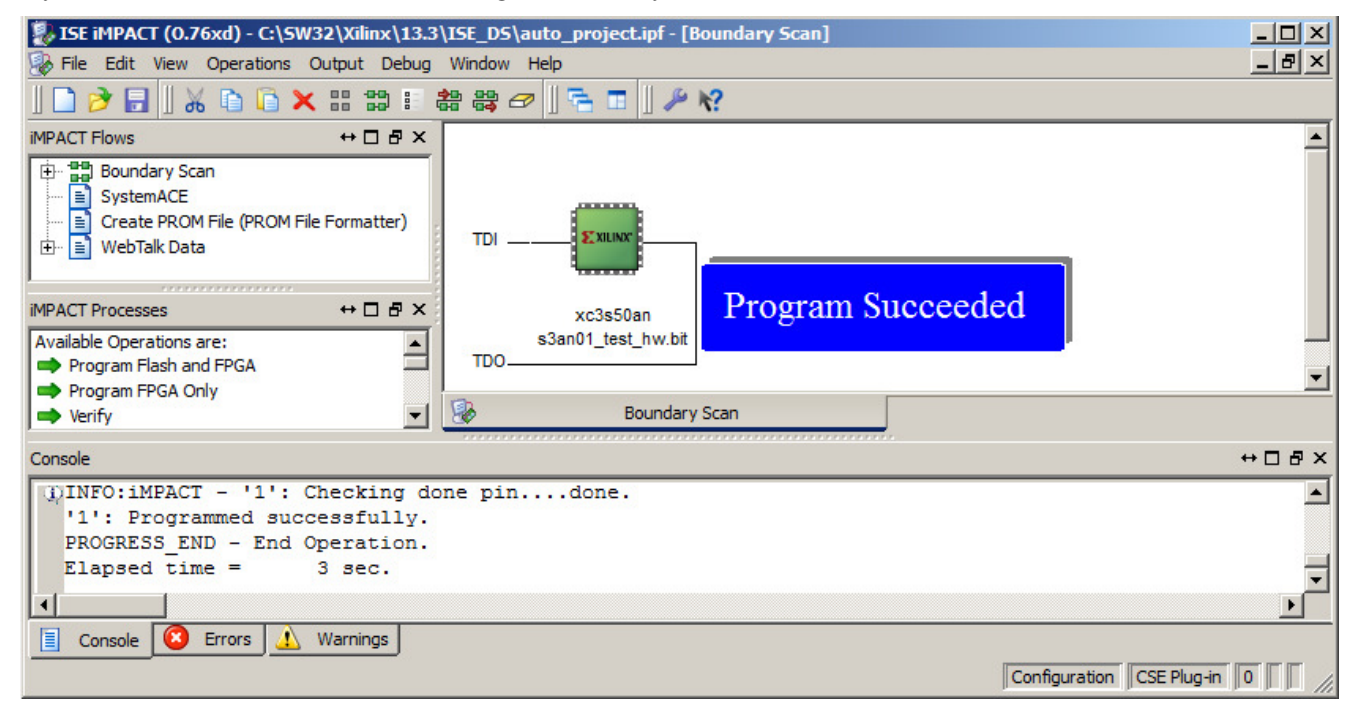

#### 4.4. XVC a ChipScope

Použití XVC kabelu není omezeno jen na nahrávání obvodů FPGA, ale lze jej použít i ve spojení s IP jádrem ChipScope (licencované) a zabudovat si tak do obvodu FPGA velmi šikovný logický analyzátor. Tomuto tématu se věnuje samostatný článek na adrese <a href="http://www.mlab.cz/PermaLink/XVC-ChipScope">http://www.mlab.cz/PermaLink/XVC-ChipScope</a>.

#### 4.5. Omezení

Řešení má i svá omezení. Zatím se mi nepodařilo rozchodit programování pamětí SPI připojených k obvodu FPGA ani vnitřní SPI paměti obvodů Spartan3AN. Tato funkce totiž nahrává obsah paměti tak, že nejdříve do obvodu FPGA nahraje pomocný obsah (což se povede) a pak pomocí tohoto pomocného zapojení získá přístup k pinům, ke kterým je připojena (vnější nebo vnitřní) sériová FLASH paměť. To už se bohužel nepovede. Zatím nevím proč.

Pro nahrávání SPI pamětí tedy i nadále používám LPT port s paralelním kabelem (na některých počítačích to taky občas nefunguje), nebo XILINX USB kabel (když si ho nezapomenu vypůjčit).